## 平成25年5月送信分の 障害福祉サービスの請求について

### 愛知県国民健康保険団体連合会 事業部 介護福祉課

<目次>

- 1. 地域区分について・・・・・2ページ
  - ◆愛知県国民健康保険団体連合会ホームページ
  - ◆電子請求受付システム総合窓口
- 2. 請求ソフト(簡易入力・取込送信)のバージョンアップについて・・・・・6ページ
  - ◆注意点
  - ◆マニュアル・請求ソフトのダウンロード
    - (1)マニュアルのダウンロード(保存)
    - (2)マニュアルの解凍
    - (3)請求ソフトのダウンロード(保存)
    - (4)請求ソフトのバージョンアップ
  - 3. 同じ月に1回目データの送信後、誤りに気づき修正して 再度送信する場合の処理方法・・・・・11ページ
    - ◆簡易入力システムでの取下げ方法
    - ◆取込み送信システムでの取下げ方法
- 4. 前年度、制度改正時等のエラー事例・・・・・14ページ ◆事例1
  - ◆事例2

#### ◆事例3

1. 地域区分について

平成25年4月サービス提供分より、再び地域区分が変更となります。 そこで、4月11日(木)から愛知県国民健康保険団体連合会ホームページと 電子請求受付システムに「平成25年度地域区分表」を掲載しました。確認し てください。

なお、旧地域区分のまま請求されますと、全てのデータがエラーとなります。 障害者・障害児それぞれの地域区分表で確認のうえ、新しい地域区分を設定 して請求データを作成してください。 ◆愛知県国民健康保険団体連合会ホームページ(http://www.aichi-kokuho.or.jp/) 介護福祉関係の皆様>障害福祉サービス事業所向け>障害福祉サービス費等の請求について

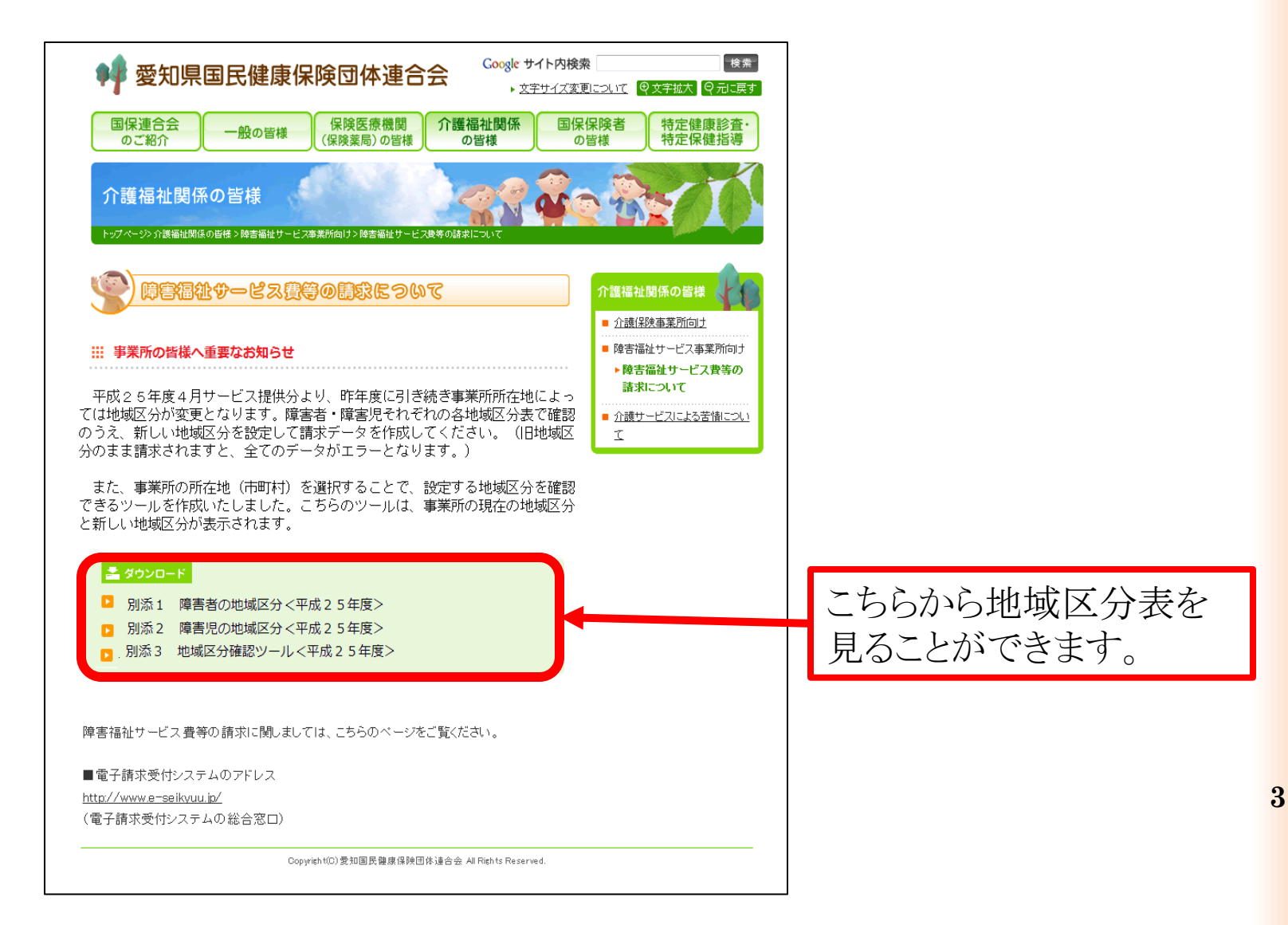

# ◆電子請求受付システム総合窓口 (http://www.e-seikyuu.jp/) ログイン後のお知らせ一覧 (更新日付 2013/04/11:タイトル「平成25年度 地域区分表」)

#### http://www.e-seikyuu.jp/ にアクセス

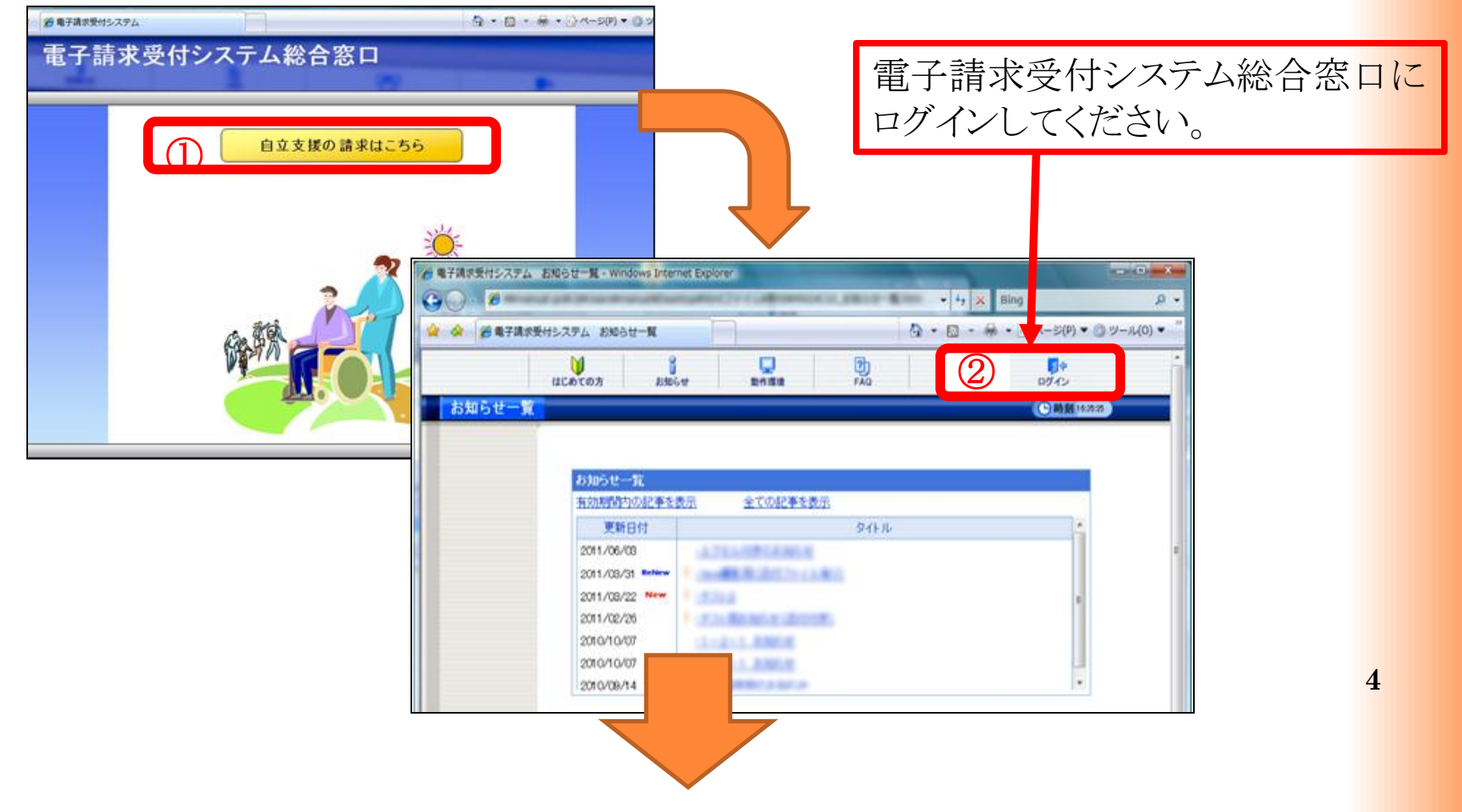

| 🖉 https://www.jshien.e-seikyuu.jp/ - 電子請求受付システム お知らせ一覧 - Windows Internet Explorer |                              |
|------------------------------------------------------------------------------------|------------------------------|
| ファイル(E) 編集(E) 表示(V) お気に入り(A) ツール(T) ヘルブ(L)                                         |                              |
| Google M W W W H H 詳細 >>                                                           |                              |
|                                                                                    |                              |
| お知らせ一覧     最終ログイン日時2013年04月04日 11時12分53秒     ()時刻 165037                           |                              |
| 有効期間内の記事を表示 新着の記事を表示 未読の記事を表示 全ての記事を表示                                             |                              |
|                                                                                    | 木合ホームページと同じ                  |
|                                                                                    | 本云からい、「このし                   |
| ■ 2008/12/26 ての他 点横内容の変更について                                                       | 地域区分表が見ることが                  |
| □ 2008/12/26 その他 ゆうちょ銀行の他の金融機関との振込み対応時期について                                        | できます                         |
| □ 2008/12/16 その他 簡易入力システムVer2 0の不具合について                                            | $\langle C \sigma \rangle_0$ |
| A 2008/12/01 その他 エラーコード表の掲載について                                                    |                              |
| ▲ 2008/08/21 その他 <u>各種様式の掲載について</u>                                                |                              |
| ▲ 2008/07/31 その他 「警告発生事例集」の掲載について                                                  |                              |
| ▲ 2008/02/21 その他 市町村番号一覧表について                                                      |                              |
| 1/1                                                                                |                              |
|                                                                                    |                              |
|                                                                                    |                              |
|                                                                                    |                              |
|                                                                                    |                              |
|                                                                                    | А般 😂 🥔 😰 кана 🗉              |
| https://www.jshiene-seikyuu.jp/Shinsei/main# 🛛 🐻 🗸 信頼済みサイト                         | € 100% - <sub>12</sub>       |
| はスタート         企業主義求受付システム。         企 https://www.jshiene         ビ ゆ 山 シルズを        | · 诸区 98 区 1850               |

# 請求ソフト(簡易入力・取込送信)のバージョンアップについて ◆注意点

5月に送信する請求データは

<u>ソフトのバージョンアップ終了後に作成してください。</u>バージョンアップ前に 作成した請求データを送信すると、エラーとなる恐れがありますのでご注 意ください。

なお、バージョンアップのリリースは<u>4月15日</u>にされております。電子請 求受付システムのお知らせ画面を確認の上、バージョンアップを行ってく ださい。

◆マニュアル・請求ソフトのダウンロード

#### (1)マニュアルのダウンロード(保存)

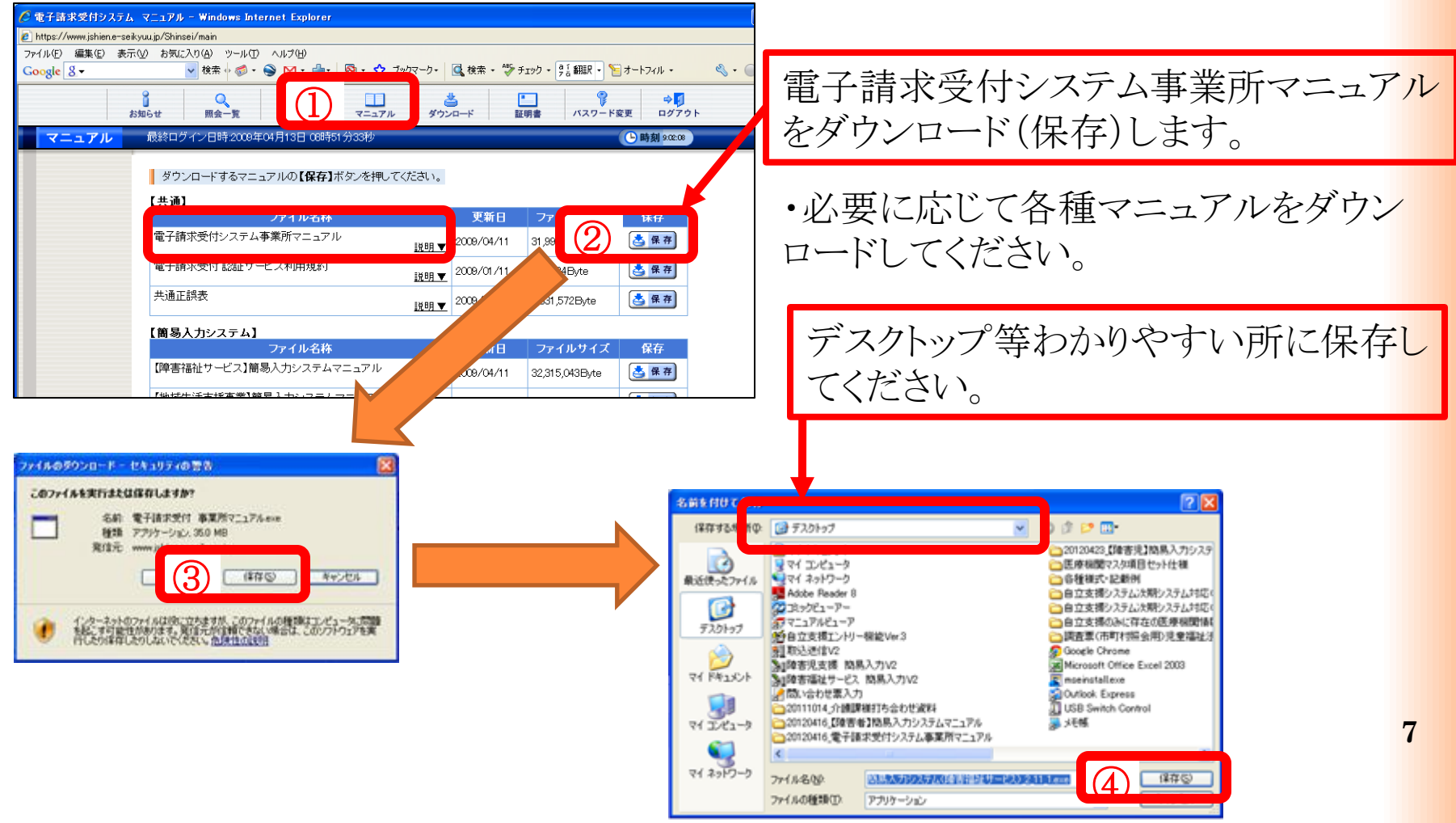

#### (2)マニュアルの解凍

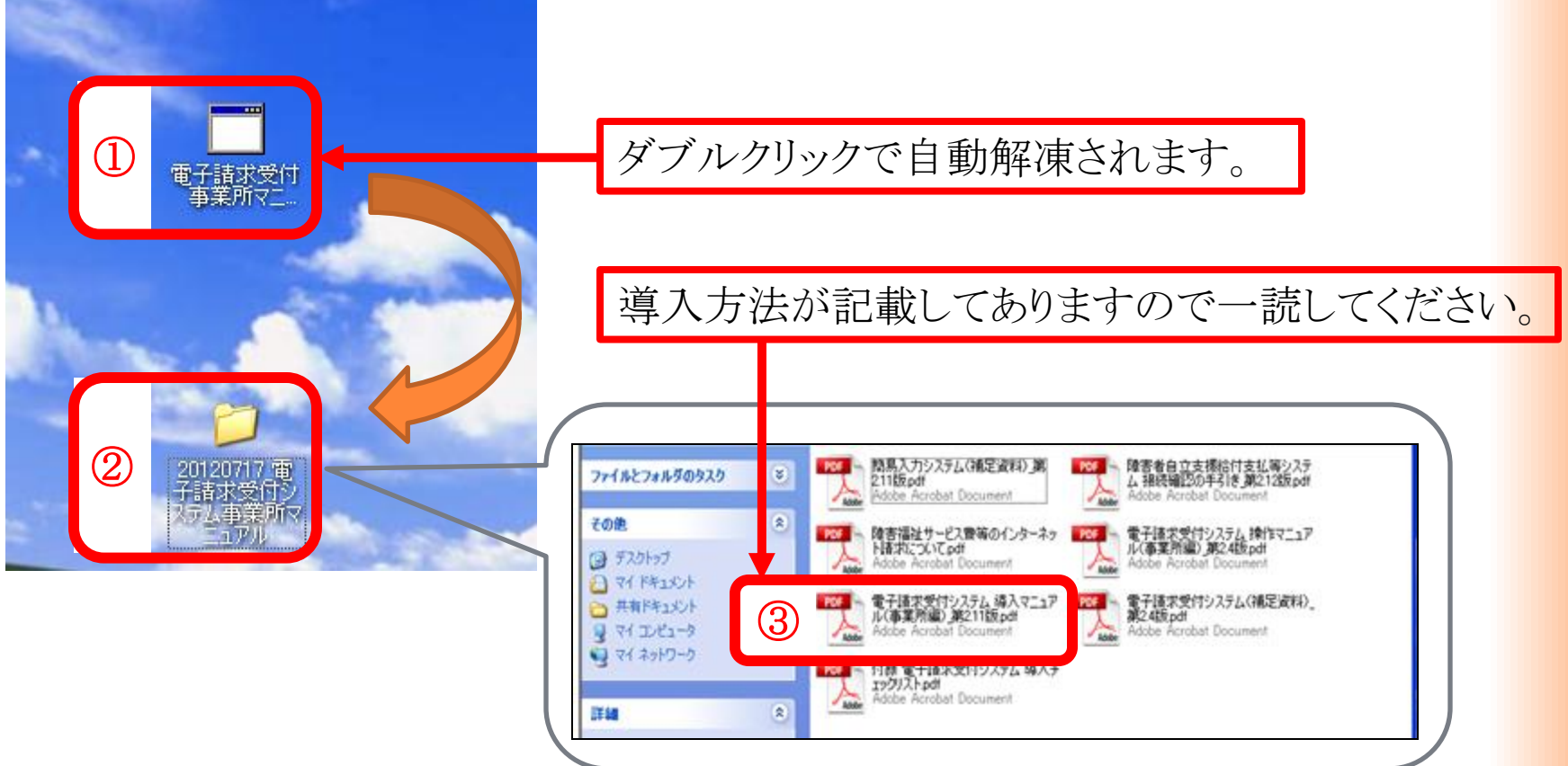

8

#### (3)請求ソフトのダウンロード(保存)

|            | 1 Q 00 1                       | $\square$ | 3   C            |                | +0            |   |     |
|------------|--------------------------------|-----------|------------------|----------------|---------------|---|-----|
| *<br>ウンロード | 1869 第会一支 749 マニ<br>(1110月4日)) |           | 720-¥ UV         | C 111          | 11.38.41 D979 | ÷ |     |
|            | ダウンロードするファイルの【保存】ボダンを押         | ていきまい。    |                  |                |               |   |     |
|            | (共通) ファイル名称                    | パージョン     | 東朝日時             | 77110712       | 80            |   |     |
|            | 電子請求受付システム基本ノフトウェア             | •         | 9000/90/90 90:99 | 99,909,900Byte |               |   |     |
|            | 電子請求受付システム サポートソフトウェア          | •         | 9090/30/99 99 99 | 9,900,900Byte  |               |   | 100 |
| (2)-1      | 取込送信システム Ver                   | •         | 9000/06/00 39:59 | 3,900,900Eyte  |               | K |     |
|            | 【障害福祉サービス】                     |           | 100 mil (1144)   |                | -             |   | どちら |
|            |                                |           |                  |                |               |   |     |

#### (4)請求ソフトのバージョンアップ

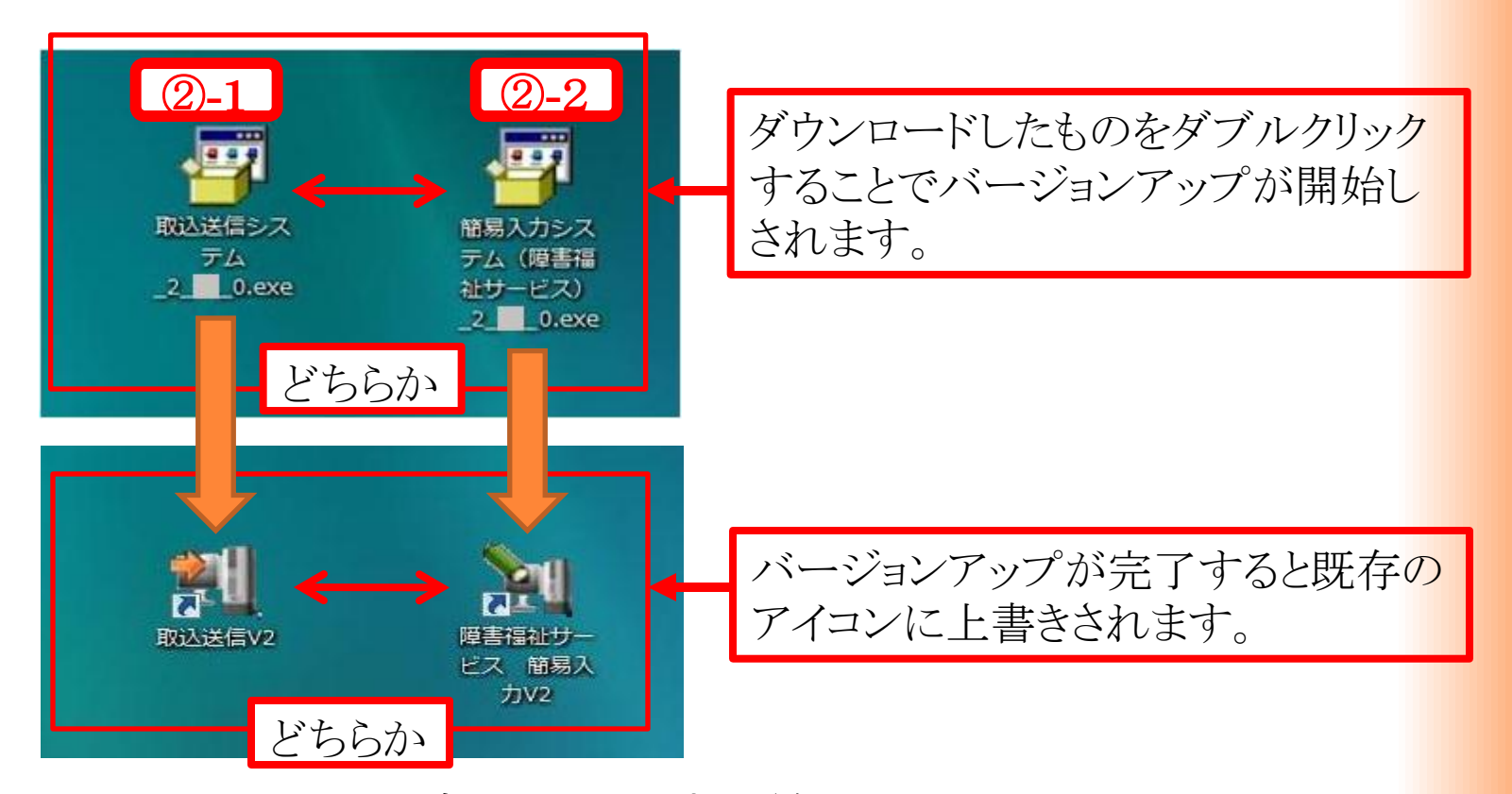

※以上でバージョンアップは終了です。 既存の入力情報は自動的に上書きされます。

3. 同じ月に1回目データの送信後、誤りに気づき修正して 再度送信する場合の処理方法(毎月1日~10日)

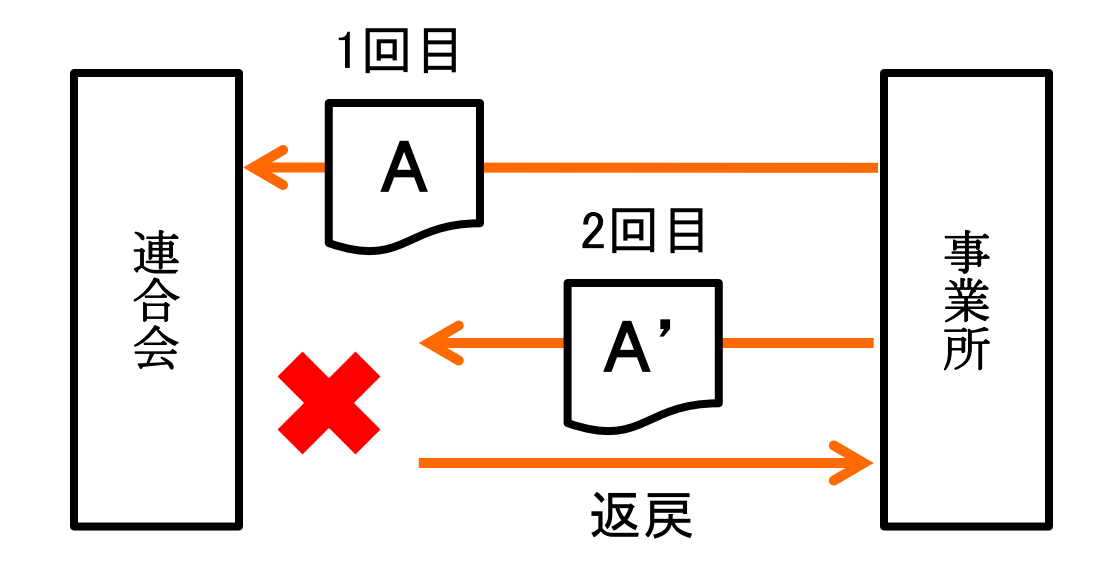

1回目のデータで審査し、支払われるため2回目に送信したデータは重複で返戻となります。 (エラーコード:EC01)

対策:1回目に間違ったデータを送信してしまった場合、送信したデータを取込送信システム 又は簡易入力システムにて取下げしてください。(取下げ方法は次ページから)

◆簡易入力システムでの取下げ方法

|              | 害児支援 電子請求受付システム(簡易入力) - 通常メニ                       |                                      | 📢 障害福祉サービス 電子環求受付システム(簡易入力) - 詳細メニュー                | - • •        |
|--------------|----------------------------------------------------|--------------------------------------|-----------------------------------------------------|--------------|
| 77           | ァイル(F) バージョン(V) ヘルプ(H)                             | (1) 詳細メニューへ                          | ファイル(E) バージョン(Y) ヘルプ(出)                             | 通常メニューへ      |
|              | 其本情報保守                                             |                                      | 新羞情般                                                | お知らせ情報       |
| 2            |                                                    | 知めて使用する根本                            | 最新バージョン電子請求受付システムに接続できないため、最新バージョンが取得できません。         |              |
|              | 基本相致定                                              | 基本情報保守から請求情報の入力に                     | お知らせ 電子請求受付システムに接続できないため、新着のお知らせ情報が取得できません。         |              |
|              | $\Box$                                             | 必要な基本情報の入力を行います。<br>基本情報の入力後、 請求情報入力 | 戸白船的に型ご稼む感付いファノから新美様組を取得する                          |              |
| -8           | 請求情報入力                                             | から諸求情報の入力を行います。                      |                                                     |              |
|              | サービス提供実績記録票入力                                      | 請求情報入力 以降は矢印の順に操作<br>奏行います。          |                                                     |              |
|              |                                                    | 「「「「」」はプリンタが設定され                     |                                                     |              |
|              |                                                    | ている場合のみ利用できます。                       |                                                     | 送信待ち送信済      |
|              | 障害児相談支援給付費請求書入力                                    |                                      |                                                     | 0件 0件        |
| Í            | 利用者負担上限額管理結果票入力                                    |                                      |                                                     |              |
|              |                                                    |                                      | 請求情報作成                                              |              |
|              |                                                    |                                      |                                                     | <u>最終作成日</u> |
|              | 清求情報作成                                             | 帳票印刷                                 |                                                     |              |
|              | 請求情報作成                                             | ▶ 帳票印刷                               |                                                     | 最終印刷日        |
|              |                                                    |                                      |                                                     |              |
| -            | 請求情報送信                                             | 請求情報送信履歷                             |                                                     | 最終送信日        |
|              | 諸求情報送信                                             |                                      |                                                     |              |
|              | UNIT TRACE IS                                      | UPPO CIPITICE L'UNIXAE               |                                                     | ログアウト        |
|              |                                                    |                                      |                                                     |              |
|              |                                                    |                                      |                                                     |              |
|              |                                                    |                                      |                                                     |              |
|              | 障害福祉サービス 電子請求受付システム(権                              | 簡易入力) - 送信内容確認                       |                                                     |              |
|              | ファイル( <u>E</u> ) バージョン( <u>V</u> ) ヘルプ( <u>H</u> ) |                                      |                                                     |              |
| $\bigcirc$   |                                                    |                                      |                                                     |              |
| (3)          | 請水年月 平成24年05月 ▼                                    |                                      | <del>第日時 平bx24年05月05日</del> (4) 予最新情報更新 戻る          |              |
|              |                                                    | 送信内容                                 | 容一覧                                                 |              |
|              | **************************************             | 作成/送信                                | 請求書・ 上限額 実績 の 、 ままの 、 、 、 、 、 、 、 、 、 、 、 、 、 、 、 、 |              |
|              | 前水年月日 日時                                           | 結果 前                                 |                                                     | ドトレ          |
| B            | 平成24年05月05日 平成24年05月05日                            | 正常到達 到達                              | 1件 1件 131111201205000501 4人 1 (7)                   |              |
| ( <b>0</b> ) | 10:00:00                                           |                                      | <u></u>   データ                                       | を選択          |
|              |                                                    |                                      |                                                     |              |
|              |                                                    |                                      |                                                     | 12           |
|              |                                                    |                                      | 請求情報送信 到達結果 6 🔊 取下げ                                 |              |
|              |                                                    |                                      |                                                     |              |
|              |                                                    | 送信内容                                 |                                                     |              |
|              | 一番曲はて                                              |                                      |                                                     |              |

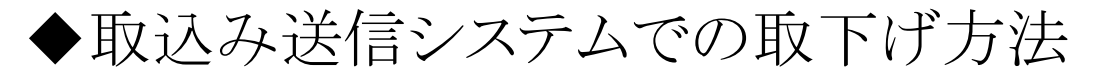

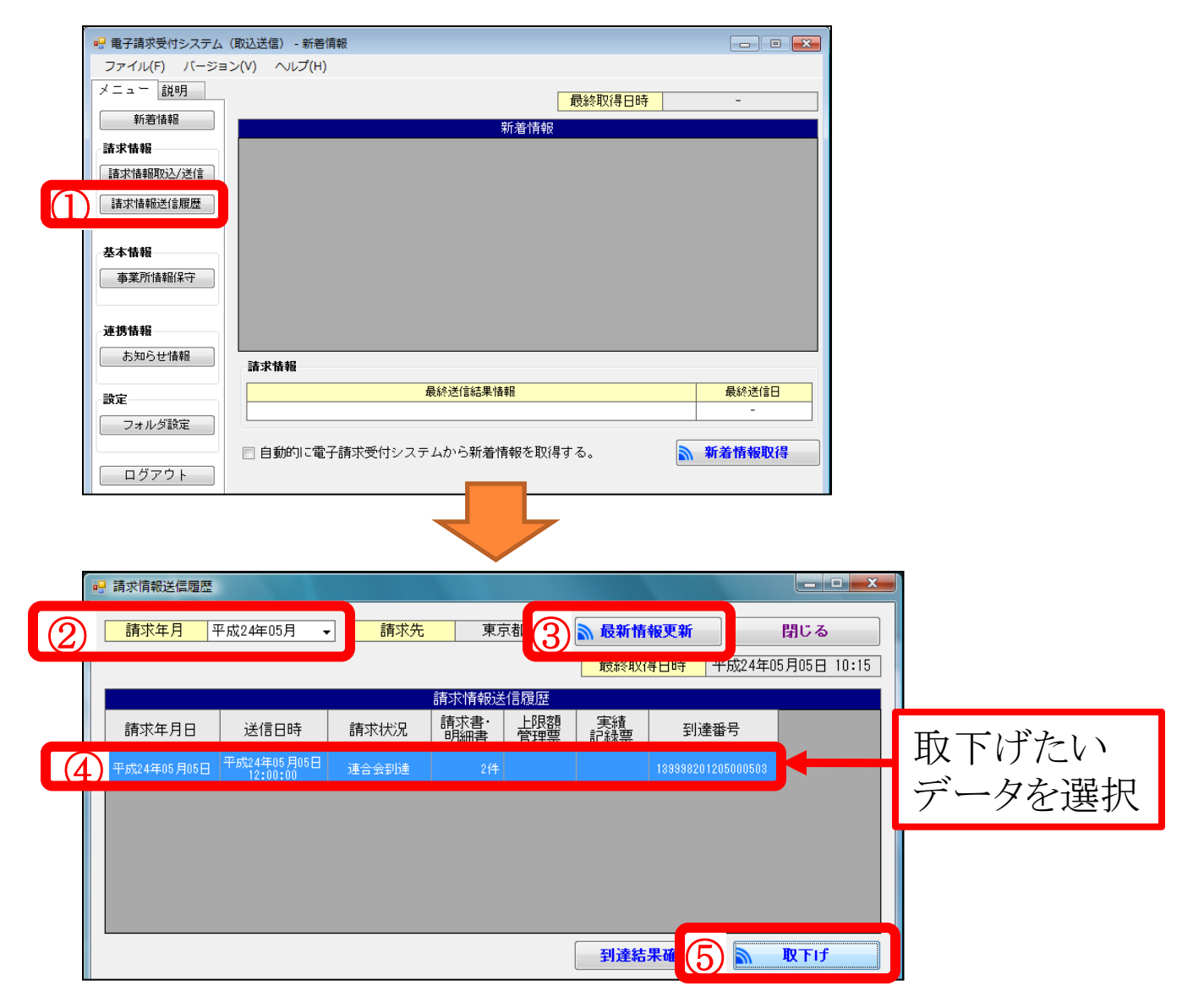

### 4. 前年度、制度改正時等のエラー事例

◆事例1

| 市町村番号 23                                                                    | ••••                                          |                                  |                                       | 平成 2                                                                                                    | 4 年 4月分                       |         | 市町村                          | 番号 23●                                    | •••                                           |                                                                     |                             | 平成 2                                                                           | 4年 4月分                        |
|-----------------------------------------------------------------------------|-----------------------------------------------|----------------------------------|---------------------------------------|----------------------------------------------------------------------------------------------------|-------------------------------|---------|------------------------------|-------------------------------------------|-----------------------------------------------|---------------------------------------------------------------------|-----------------------------|--------------------------------------------------------------------------------|-------------------------------|
| 助成自治体番号                                                                     |                                               | 指定                               | [事業所番号   231 ●●                       | •••••                                                                                                    | $\left( \right)$              |         | 助成自治                         | 体番号                                       |                                               | ł                                                                   | 自定事業所番号 231 ●●              |                                                                                | $\left(\right.$               |
| 受給者証番号<br>支給決定障害者等<br>氏 法定 係 名<br>支給決定に係る                                   | ••••                                          | □ 諸<br>求事そ<br>業<br>者             | 業者及び<br>の事業所<br>の名称<br>地域             | ▶●事業所<br>至分 三級地                                                                                          |                               | 受支氏支援   | そん者<br>を給決定<br>気を給決す<br>を給決す | 証 番 号 ●<br>注障害者等<br>名<br>定に係る<br>ゆ<br>の の | ••••<br>•••                                   | ┣━<br>■<br>■<br>■<br>■<br>■<br>■<br>■<br>■<br>■<br>■<br>■<br>■<br>■ | 事業者及び<br>その事業所<br>の名称<br>地域 | ●●事業所<br>区分 三級地                                                                |                               |
| [편 금 光 氏 石]                                                                 | -                                             | M. #                             | 5 孤院又按A坐争                             | 未有月担 成光 相口                                                                                               | 自天 旭  有り                      |         | ¥ 0 3                        |                                           | ~                                             |                                                                     | 1. 力能说文报》主手                 |                                                                                | 11 天池  有り                     |
| 利用者負担上限月額                                                                   | 0 0                                           | 就労維続支援/                          | A型減免対象者                               | 有り                                                                                                    |                               |         | 利用者耳                         | 1.担上限月額 (                                 | w                                             | 0  就労組続支                                                            | 援A型减免对象者                    | 有り                                                                             |                               |
| 利用者負担上限額                                                                    | 指定事業所番号                                       |                                  | - the                                 |                                                                                                    |                               |         | 利用者:                         | 負担上限額                                     | 指定事業所番号                                       |                                                                     |                             | m / at m                                                                       | 7.47                          |
| 管理事業所                                                                       | 事業所名称                                         |                                  | - E1                                  | 結果   管理結:                                                                                                | 果額                            |         | 管坦                           | 2 争美所                                     | 争美所名称                                         |                                                                     | · 管1                        | 理結果   管理結:                                                                     | 果額                            |
| サービス         45 同始年月日           通効         同始年月日           通効         同始年月日 | 平成24年4月1日       平成年月日       平成年月日       平成年月日 | #TERP 平成<br>#TERP 平成<br>#TERP 平成 | <u>x 年月日</u><br><u>x 年月日</u><br>x 年月日 | 相用日数         10         入飽           相用日数         入飽           相用日数         入飽           相用日数         入飽 | 日数 사상日数<br>미数 사상日数<br>日数 사상日数 |         | サービス<br>種別                   | 45 <b>同</b> 纷年月日<br>同纷年月日<br>同纷年月日        | 平成24年4月1E       平成年月E       平成年月E       平成年月E | 2 арыта<br>2 арыта<br>2 арыта<br>2 арыта<br>2                       | P成年月日<br>P成年月日<br>P成年月日     | 有用日数         1〇         入節           有用日数         入節           有用日数         入節 | 日数 外約日数<br>日数 外約日数<br>日数 外約日数 |
| # ~ ビュ内森                                                                    | #                                             |                                  | サービュ単位数                               |                                                                                                    | 神母                            |         |                              | ービス内容                                     | サービスコード                                       | 単位数 回数                                                              | サービス単位数                     |                                                                                |                               |
| 着<br>就維A I 1                                                                | 451201 5                                      | 590 10                           | 5.900                                 |                                                                                                    |                               | *       | <sup>8</sup> 就維A I           | 1                                         | 451201                                        | 585 10                                                              | 5,850                       |                                                                                |                               |
|                                                                             |                                               |                                  | - ,                                   |                                                                                                    |                               | 1       | त<br>ह                       |                                           |                                               |                                                                     | , í                         |                                                                                |                               |
| 99                                                                          |                                               |                                  |                                       |                                                                                                    |                               | U U     | 明                            |                                           |                                               |                                                                     |                             |                                                                                |                               |
| 和                                                                           |                                               |                                  |                                       |                                                                                                    |                               | - 福     | ,<br>,                       |                                           |                                               |                                                                     |                             |                                                                                |                               |
|                                                                             |                                               |                                  |                                       |                                                                                                    |                               |         |                              |                                           |                                               |                                                                     |                             |                                                                                |                               |
| サービス種類コード                                                                   | 45 👂 乡継続支援 A型                                 |                                  |                                       |                                                                                                    | _5 <u>+</u>                   |         | <del>4</del> -               | ビス種類コード                                   | 45 就労維統支援A型                                   |                                                                     |                             |                                                                                | 소타                            |
| サービス 第34日<br>相用日数 分類番号                                                      | 10 日 1                                        | 8                                |                                       |                                                                                                    |                               |         | サービ<br>有用日                   | ス 第3時間<br>数 分類番号                          | 10 日 1                                        |                                                                     |                             |                                                                                |                               |
| 給付単位数                                                                       | 5,900                                         |                                  |                                       |                                                                                                    | 5,900                         |         | **                           | i行車位数<br>在海営店                             | 5,850                                         | )<br>                                                               |                             |                                                                                | 5,850                         |
| 里拉級里加                                                                       | 10.600   #/#&                                 | 門/单位                             | P1/单位                                 | 門/单位                                                                                                    |                               |         |                              |                                           | 10.600 H/#2                                   | H/44                                                                |                             | H/#@                                                                           |                               |
|                                                                             | 62.540                                        |                                  |                                       |                                                                                                    | 62.540                        |         |                              |                                           | 62.010                                        |                                                                     |                             |                                                                                | 62.01.0                       |
| 割相当額                                                                        | 6 254                                         |                                  |                                       |                                                                                                    | 02,040                        |         | _                            | 割相当額                                      | 6.201                                         | ,<br>                                                               |                             |                                                                                | 02,010                        |
| 利用者負担* ②                                                                    | 6,254                                         |                                  |                                       |                                                                                                    |                               |         | 利用                           | 者負担額②                                     | 6.201                                         |                                                                     |                             |                                                                                |                               |
| 会 上限月幕調整(1)ない数                                                              | 0                                             |                                  |                                       |                                                                                                    | 0                             | 8       | 上限月初期                        | 整印堂の内少ない数                                 | C                                             | )                                                                   |                             |                                                                                | 0                             |
| 来 我们 我们的 人名法尔尔                                                              |                                               |                                  |                                       |                                                                                                    |                               | *<br>22 | R.<br>A materia              | 奉業者減免額                                    |                                               |                                                                     |                             |                                                                                |                               |
| · · · · · · · · · · · · · · · · · · ·                                       | τ                                             |                                  |                                       |                                                                                                    |                               |         | K ABART                      | 減免後利用者負担額                                 |                                               |                                                                     |                             |                                                                                |                               |
| ₩ 調整 利用者負担額                                                                 |                                               |                                  |                                       |                                                                                                    |                               | 1 21    | 調整後                          | 利用者負担額                                    |                                               |                                                                     |                             |                                                                                |                               |
| 上明古理後利用者負担額                                                                 |                                               |                                  |                                       |                                                                                                    |                               |         | 上限管理                         | 後利用者負担額                                   |                                               |                                                                     |                             |                                                                                |                               |
| 決定利用者負担額                                                                    | 0                                             |                                  |                                       |                                                                                                    | 0                             |         | 決定和                          | N用者追担額<br>▲ ▲ ▲                           | C                                             | )                                                                   |                             |                                                                                | 0                             |
| 精栄頼 <u>給付置</u>                                                              | 62,540                                        |                                  |                                       |                                                                                                    | 62,540                        |         | 顏來積                          |                                           | 62,010                                        |                                                                     |                             |                                                                                | 62,010                        |
| 特別対策賞                                                                       |                                               |                                  |                                       |                                                                                                    |                               | ιш      |                              | 特別対策責                                     |                                               | 1                                                                   |                             |                                                                                |                               |

サービスコードの単位数が旧単位数のままです。厚生労働省ホームページにあるサービス コード表で確認のうえ、請求データを作り直してください。

※厚生労働省HP>政策について>分野別の政策一覧>福祉・介護>障害者福祉>障害者自立支援給付支払等システム 関係資料>報酬算定構造・サービスコード表等>平成25年4月施行分 14

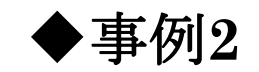

| _        |                       |                                |             | _       |      |               |                   |         | _       |          |       | <u>~ 4</u> | _         |     |                    |                               |             |              |                    |                      |                    |       | _             |     |      | 484      |
|----------|-----------------------|--------------------------------|-------------|---------|------|---------------|-------------------|---------|---------|----------|-------|------------|-----------|-----|--------------------|-------------------------------|-------------|--------------|--------------------|----------------------|--------------------|-------|---------------|-----|------|----------|
|          | 市町村                   | 播号 23▲                         |             | _       |      |               |                   |         |         | ቸይኒ      | 24    | 年 4月:      | <u>n'</u> |     | 市町村                | 付番号 23▲                       |             |              | _                  |                      |                    |       |               | ቸቃአ | 244  | 4月分      |
|          | 助成自治                  | 储番号                            |             |         |      | 指定亊           | 業所番号              | 231 📥   | ****    |          |       |            |           |     | 助成自注               | 台体番号                          |             |              |                    | 指定事                  | \$業所番号             | 231 🗛 |               |     |      | $\frown$ |
| 受支氏      | 給 者<br>給決5            | · 証 番 号 ▲<br>Ξ 障害者等<br>名       |             |         | 請求事業 | 事業<br>その<br>の | 者及び<br>事業所<br>2名称 |         | ▲▲事業    | 戸f       |       | (誤)        |           | 受支氏 | そ 給 者<br>を給決り<br>そ | 計 証 番 号 ▲<br>定障害者等<br>名       | *****       |              | - 諸<br>求<br>事<br>業 | <b>事業</b><br>その<br>の | 緒及び<br>)事業所<br>)名称 |       | ▲ <b>▲</b> 事業 | 所   | (    | 正)       |
| 支        | 給 決                   | 定に係る                           |             |         | 者    |               |                   | 地域      | 区分内:    | 地        |       |            |           | 支   | こ給 決               | 定に係る                          |             |              | 者                  | ·                    |                    | 地域    | 区分  +         | 六級地 |      |          |
| 障        | 害                     | 児氏名                            |             |         |      | 就労翁           | 維続支持              | 援 A 型 事 | 事業者 🔔 . | - 110 72 | 措 置 実 | 施無し        |           | ₿ĝ  | きま                 | 児氏名                           |             |              |                    | 就労                   | 維続支                | 援A型事  | 業者負           | 担減免 | 措置実施 | 無し       |
|          | 利用者                   | 自担上限月額                         | 0 4         | ,600 就労 | 維続。  | 支援A型          | ど 減免対象            | 诸       | 無し      |          |       |            |           |     | 利用者                | 負担上限月額                        | 0           | 4,600 \$     | 就労維続               | ē支援A₫                | 型減免対               | 象者    | 無し            |     |      |          |
|          | 利用者                   | 負担上限額                          | 指定事業所番号     |         |      |               |                   |         |         |          |       |            |           |     | 利用者                | 自担上限額                         | 指定事業所番号     |              |                    |                      |                    |       |               |     |      |          |
| L        | 管理                    | 里事業所                           | 事業所名称       |         |      |               |                   | 管       | 理結果     | 管理       | 聖結果額  |            |           |     | 管                  | 理事業所                          | 事業所名称       |              |                    |                      |                    | 管理    | 里結果           | 管理  | 結果額  |          |
|          |                       | 11 開始年月日                       | 平成24年 4月 1E | STARS   |      | 平成            | 年月                | Β       | 有用日数    | 10       | 入院日数  | 外治日数       |           |     |                    | 11 開始年月日                      | 平成24年 4月 -  | en 🕬         | Tega               | 平成                   | 年月                 | 18    | 有用日義          | 10  | 入節日数 | 外治日数     |
|          | サービス 調問               | 開始年月日                          | 平成 年 月 日    | STARS   |      | 平成            | 年 月               | Β       | 有用日数    |          | 入院日教  | 外治日数       |           |     | サービス               | 開始年月日                         | 平成 年 月      | 8 *1         | TARA               | 平成                   | 年月                 | 3 8   | 相用日義          |     | 入飽日数 | 外治日数     |
|          |                       | 開始年月日                          | 平成 年 月 日    | STARS   |      | 平成            | 年月                | Β       | 有用日数    |          | 入院日数  | 外約日数       |           |     |                    | 開始年月日                         | 平成年月        | e1 🔊         | Tena               | 平成                   | 年月                 | 38    | 有用日義          |     | 入院日数 | 林治日数     |
|          |                       | ナービス内容                         | サービスコード     | 単位数     | 回数   |               | サービス単作            | à 数     |         |          | 摘要    |            |           |     |                    | サービス内容                        | サービスコード     | 単位数          | 回数                 |                      | サービス単              | 位数    |               |     | 捕要   |          |
| 精材       | 家事日                   | <del>‡</del> 3.0               | 116131      | 483     | 10   |               |                   | 4,830   |         |          |       |            |           | 和目  | 高家事日               | ФЗ.О                          | 116131      | 48           | 3 10               |                      |                    | 4,830 |               |     |      |          |
| ×        |                       |                                |             |         |      |               |                   |         |         |          |       |            |           |     | i                  |                               |             |              |                    |                      |                    |       |               |     |      |          |
| 明細       |                       |                                |             |         |      |               |                   |         |         |          |       |            |           | 明細  |                    |                               |             |              |                    |                      |                    |       |               |     |      |          |
| 檲        |                       |                                |             |         |      |               |                   |         |         |          |       |            |           | 揚   | •                  |                               |             |              | _                  |                      |                    |       |               |     |      |          |
|          |                       |                                |             |         |      |               |                   |         |         |          |       |            |           |     |                    |                               |             |              |                    |                      |                    |       |               |     |      |          |
|          | +-<br>+-              | -ビス種類コード<br>ス 第世書              | 11 居宅介護     |         | 1    |               | -+-               |         |         |          |       | 合計         |           |     | +                  | ービス種類コード<br>ビス 第44個           | 11  居宅介護    |              |                    |                      |                    |       |               |     | _    | 合計       |
|          | <u>- 19,000</u><br>\$ | <u>级 / 2011年春年</u><br>31付単位数   | 4830        |         |      |               |                   |         |         |          |       | 4          | 830       |     | <del>1</del>       | <u>□数 / ??\$\$香券</u><br>洽付単位数 | 48          | <u>     </u> |                    |                      |                    |       |               | ]   |      | 4 830    |
|          | Ĕ                     | 1.位数単価                         | 10.000 8/## |         | Pi/J | 新校            |                   | 円/単位    |         | P3/3     | itz.  |            | <u> </u>  |     | 1                  | 単位数単価                         | 10.050 PV## |              | Pi Pi              | 1/单位                 |                    | 円/単位  |               | 円/単 | ±    |          |
|          |                       |                                |             |         |      |               |                   |         | -       |          |       |            |           |     |                    |                               |             | -            |                    |                      |                    |       |               |     |      |          |
|          |                       | 総費用額                           | 48,300      |         |      |               |                   |         |         |          |       | 48         | ,300      |     |                    | 総費用額                          | 48,54       | 1            |                    |                      |                    |       |               |     |      | 48,541   |
|          | -                     | ・割相当額                          | 4,830       | )       |      |               |                   |         |         |          |       |            |           |     |                    | →割相当額                         | 4,85        | 4            |                    |                      |                    |       |               |     |      |          |
|          | 利用                    | 月者負担額©                         | 4,830       | 2       |      |               |                   |         |         |          |       |            |           |     | 利                  | 用者負担額②                        | 4,85        | 4            |                    |                      |                    |       |               |     |      |          |
| 8        | 上限月預加                 | 11登山道の内1 ない数                   | 4,600       | 기       |      |               |                   |         |         |          |       | 4          | ,600      | 31  | 上限月額               | 調整印刷の内少ない数                    | 4,60        | 0            |                    |                      |                    |       |               |     |      | 4,600    |
| <b>H</b> | A型減免                  | 幕界 就免預                         |             |         |      |               |                   |         |         |          |       |            |           | 97  | A型減免               | <b>事業者減免額</b>                 |             |              |                    |                      |                    |       |               |     |      |          |
| .東<br>計  | 田敷水                   | 1 ます。1 年日 日 昭<br>4 千日 日 平日 日 昭 |             |         |      |               |                   |         | -       |          |       |            |           | 無対  | E<br>EBR#331       | 家光谈判用者更担朝<br>注利用 書名 切 奶       |             |              |                    |                      |                    |       |               |     |      |          |
|          | 上現管理                  | ▲利用者負担額                        |             |         |      |               |                   |         | -       |          |       |            |           | 18  | 上限管理               | 要约用者負担額<br>理後利用者負担額           | i           |              |                    |                      |                    |       |               |     |      |          |
|          |                       | 利用者負担額                         | 4 600       |         |      | -             |                   |         | +       |          |       | 4          | .600      |     | 決定                 | 利用者負担額                        | 4 60        |              |                    |                      |                    |       |               |     | _    | 4,600    |
|          |                       | 拾件賞                            | 43,700      | 5       |      |               |                   |         | 1       |          |       | 43         | ,700      |     |                    | 拾件賞                           | 43.94       | 1            |                    |                      |                    |       |               |     |      | 43,941   |
|          | #朱颖                   | 待别対策賞                          |             |         |      |               | -                 |         |         |          |       |            |           |     | 蘇朱羅                | 待别対策賞                         | ĺ ĺ         |              |                    |                      |                    |       |               |     |      | ,        |

地域区分の設定が旧地域区分の為、単位数単価が誤っています。本会ホームページまた は電子請求受付システムお知らせ一覧に掲載してます地域区分表で確認のうえ、請求 データを作り直してください。

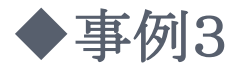

※取り下げ依頼(過誤申立)について

1度支払われたデータを修正したい場合は、市町村に取り下げ依頼(過誤申立)を してください。市町村と調整が取れた月に修正データを再請求してください。

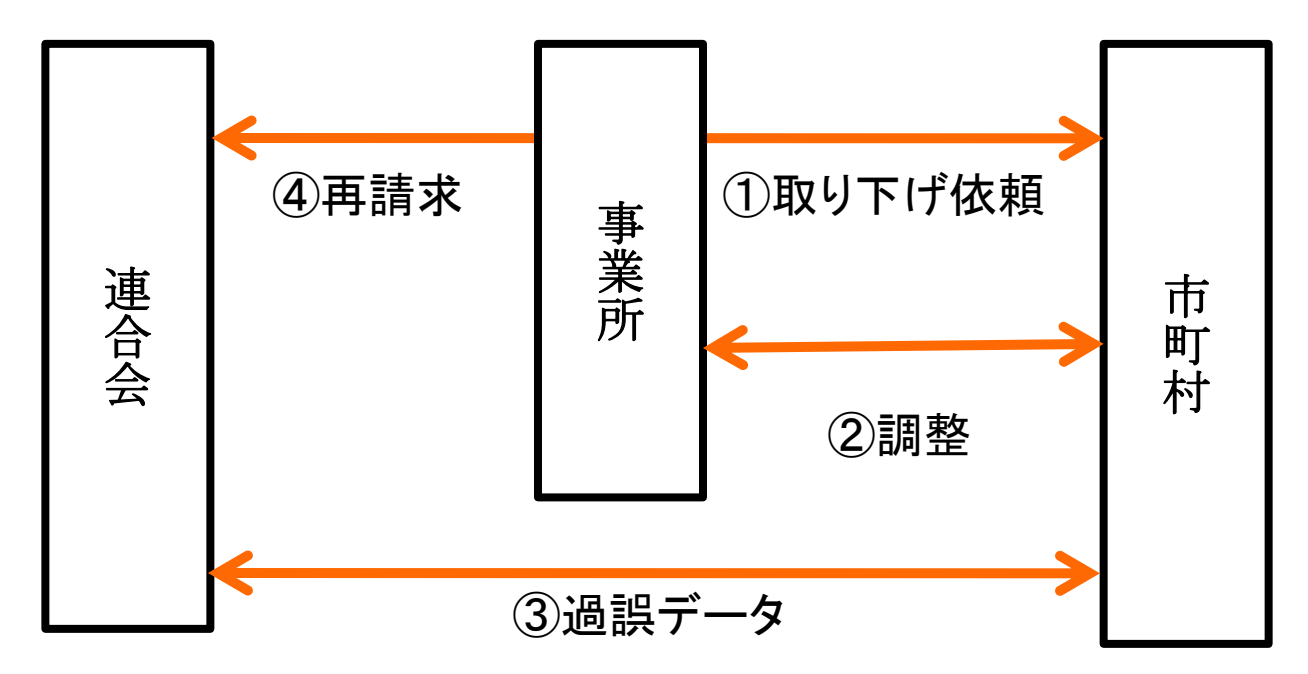

・ただし、取り下げ依頼(過誤申立)をしなかった場合、又は市町村と調整がとれなかった場合は再請求しても返戻となります。(エラーコード:ED01)